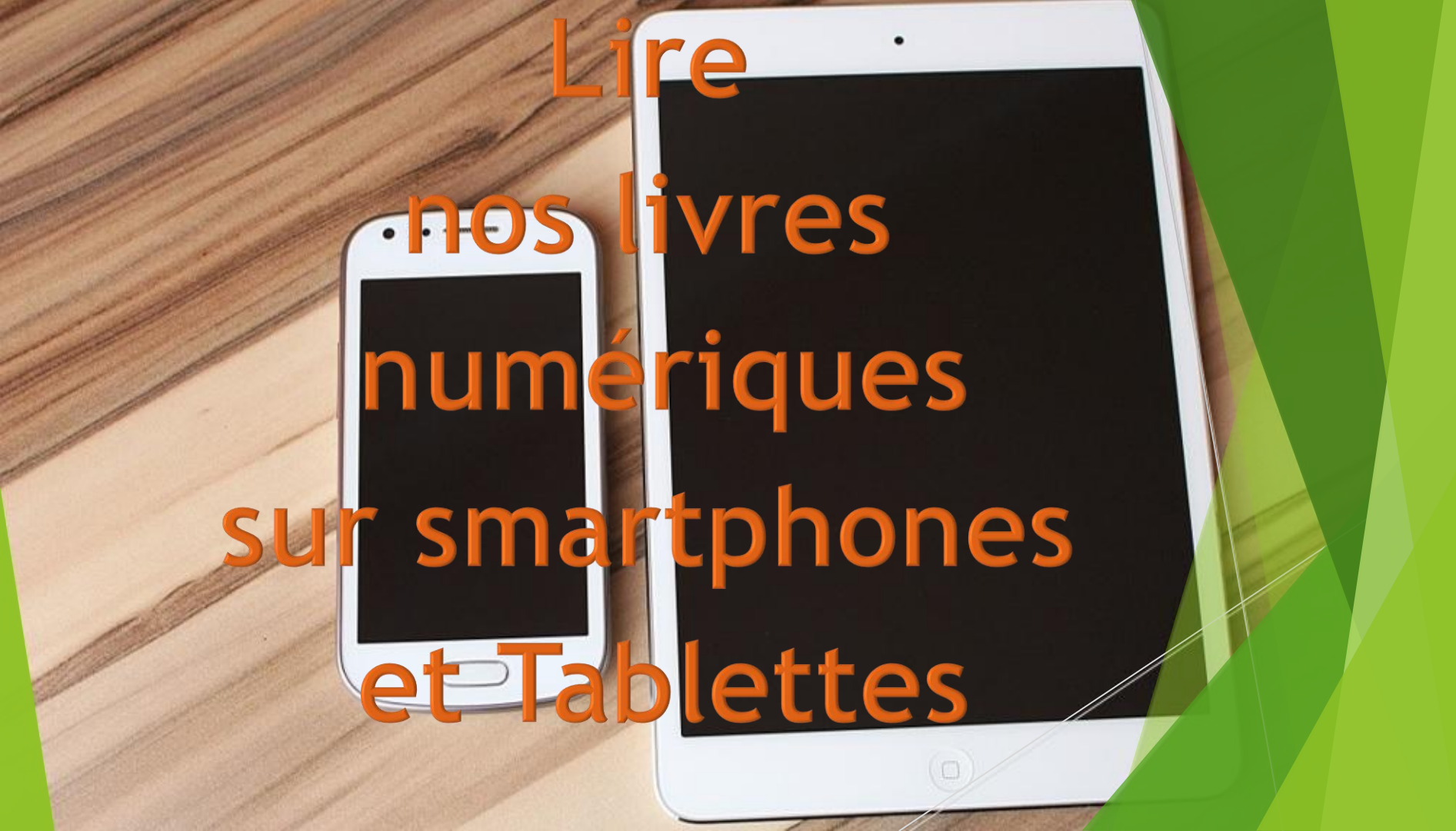

1. Emprunter sur smartphones et tablettes

### Contenus et Modalités d'emprunt

- Les bibliothèques de Compiègne proposent un service de livres numériques à ses abonnés.
- Vous sont proposés des romans, des romans policiers et des livres audio.
- Pour profiter de ce service, il suffit simplement d'être inscrit en bibliothèque et de télécharger une application de lecture dédié
- Ce service est disponible à distance 24h/24 et 7j/7

### VOUS POUVEZ EMPRUNTER

(durant 3 semaines)

**3 livres numériques** (en plus des 20 documents que vous pouvez déjà emprunter physiquement dans nos bibliothèques)

### ЕΤ

3 livres audio numériques

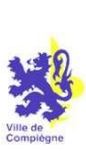

### Bibliothèques de Compiègne

### DUREE DU PRÊT

20 jours (fichiers chrono dégradables)

### Contenus et Modalités d'emprunt

### PREVOIR AU PREALABLE

### CRÉER UN COMPTE Adobe ID

Votre identifiant Adobe est l'adresse électronique que vous avez inscrite dans le formulaire. N'oubliez pas de le prendre en note ainsi que le mot de passe que vous choisirez: ces renseignements seront nécessaires pour configurer tous les logiciels et les appareils que vous utiliserez pour lire des livres numériques.

Choisir comme fournisseur «Adobe ID» (1ère ligne du message), pour faire apparaître le lien «Créer un ID Adobe».

### Si vous possédez déjà un compte Adobe ID:

Il vous suffit simplement de vous connecter.

Pour vous créer un ID Adobe, il vous suffit de remplir le formulaire ci-dessus

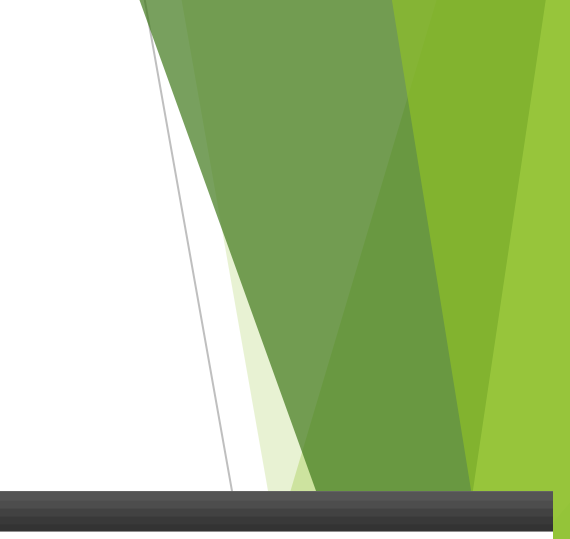

| Créer un ID Adobe                              |                                            |   |
|------------------------------------------------|--------------------------------------------|---|
| ID Adobe (adresse e-mail)                      | Prénom                                     |   |
| jdoe@domain.com                                |                                            |   |
| Mot de passe                                   | Nom                                        |   |
|                                                |                                            |   |
| Confirmer le mot de passe                      | Pays/Région                                |   |
|                                                | France                                     | ~ |
| Becevoir des informations par e-mail sur les p | roduits et services Adobe. En savoir plus. |   |

Créer

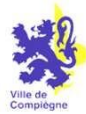

Smartphones et Tablettes : installer une application pour lire numérique

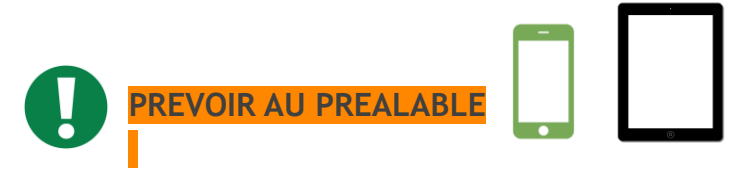

Une **liste complète** des applications appareils compatibles vous seront proposés dans une liste déroulante au moment de l'emprunt.

Nous vous conseillons:

Suivez ce lien pour télécharger l'application Pocketbook reader

Pour installer l'application, il vous suffira de vous rendre sur *Google Play* (pour Android), *Apple Store* (pour lpad) et d'appuyer ensuite sur le bouton **Installer** :

Une fois l'installation complétée, appuyez sur **Ouvrir** pour démarrer l'application et l'utiliser lors de l'emprunt.

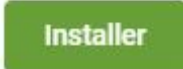

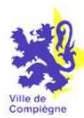

# 2. Emprunter un livre numérique et le lire

Rendez-vous sur la page d'accueil des Bibliothèques de Compiègne

Plusieurs chemins d'accès possibles pour accéder aux livres numériques et livres numériques audio

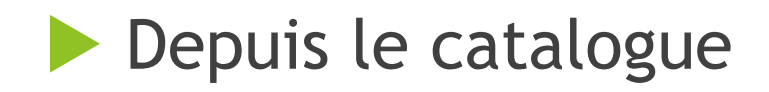

# Depuis la rubrique « Adultes/Ados »

Depuis la liste des nouveautés

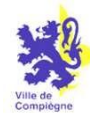

# 1.1.1 Depuis le catalogue : 2 possibilités

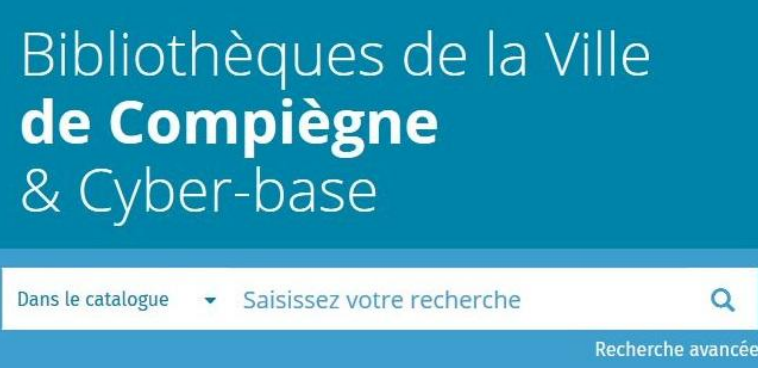

Accès depuis la recherche simple (page d'accueil)

### Accès depuis la recherche avancée

Filtrer la recherche en sélectionnant « Ebook »

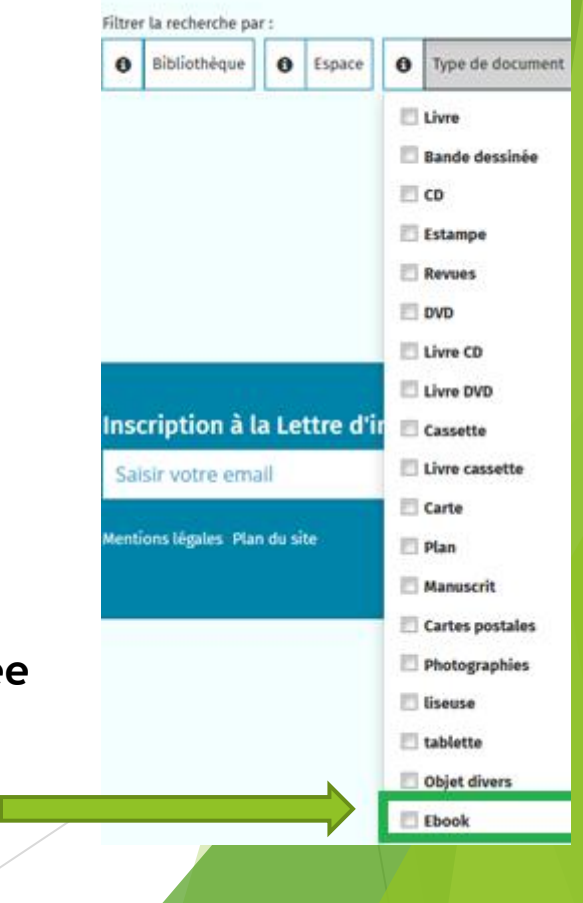

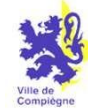

### 1.1.2 Depuis la rubrique « Adultes/Ados »

### 1) Sélectionnez « Ressources 24/24 »

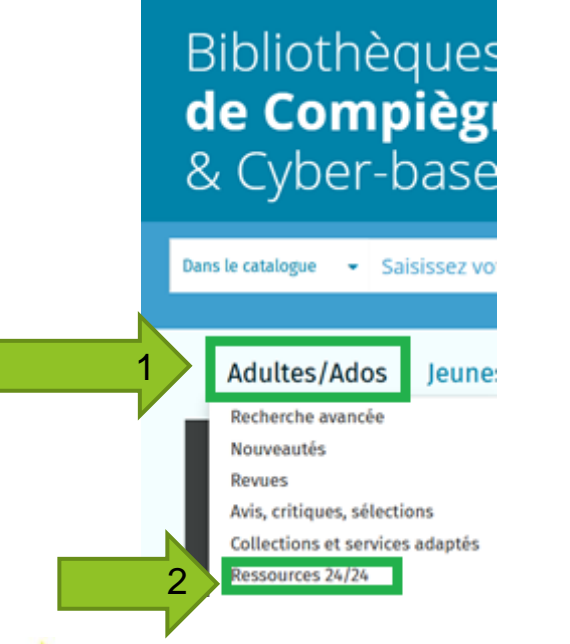

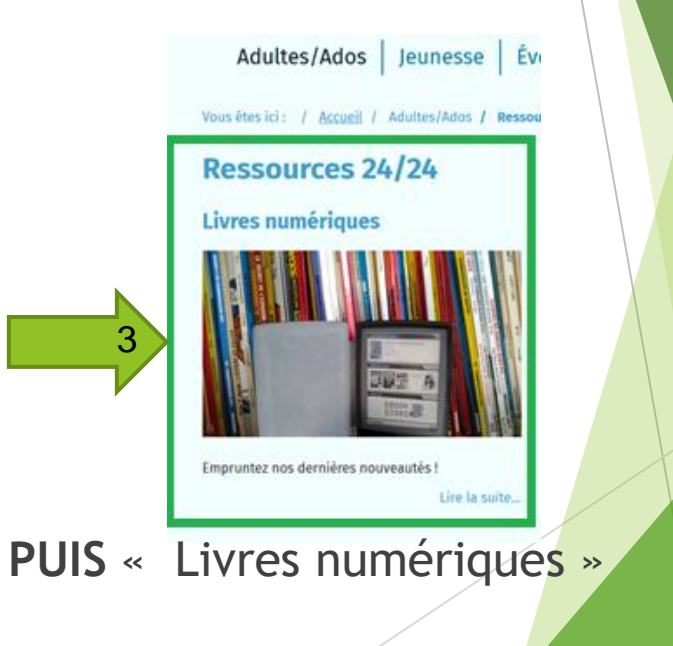

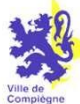

## 1.1.3 Depuis la liste des nouveautés

Bibliothèques de Compiègr & Cyber-base Dans le catalogue Saisissez vot Adultes/Ados leunes Recherche avancée Nouveautés Revues Avis, critiques, sélections Collections et services adaptés Ressources 24/24 Suggestions achats Lectures à voix haute

1. Accès depuis la sous-rubrique « Nouveautés »

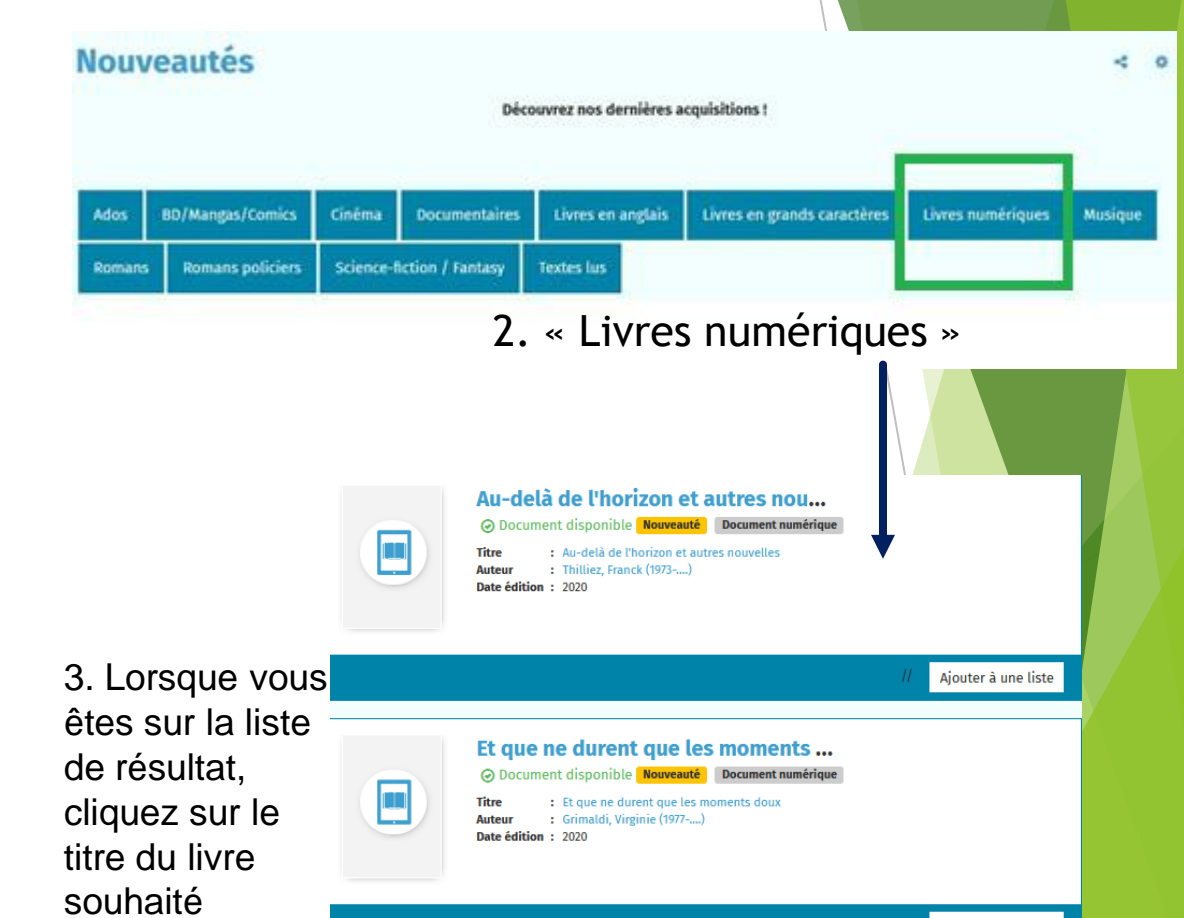

Aiouter à une liste

2) Accédez à notre catalogue PNB en cliquant sur le lien.

Une nouvelle page s'ouvre avec l'ensemble de notre catalogue

Vous êtes ici : / Accueil / Adultes/Ados / Ressources 24/24 / Livres numériques

### **Ressources 24/24**

### Livres numériques

Empruntez nos dernières nouveautés !

Les Bibliothèques de la Ville de Compiègne vous offrent la possibilité d'emprunter des livres numériques mais aussi, et c'est nouveau, des livres audio numériques !

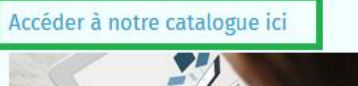

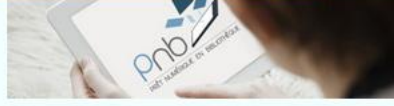

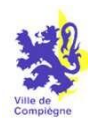

# 2. Notre e-catalogue PNB

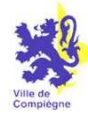

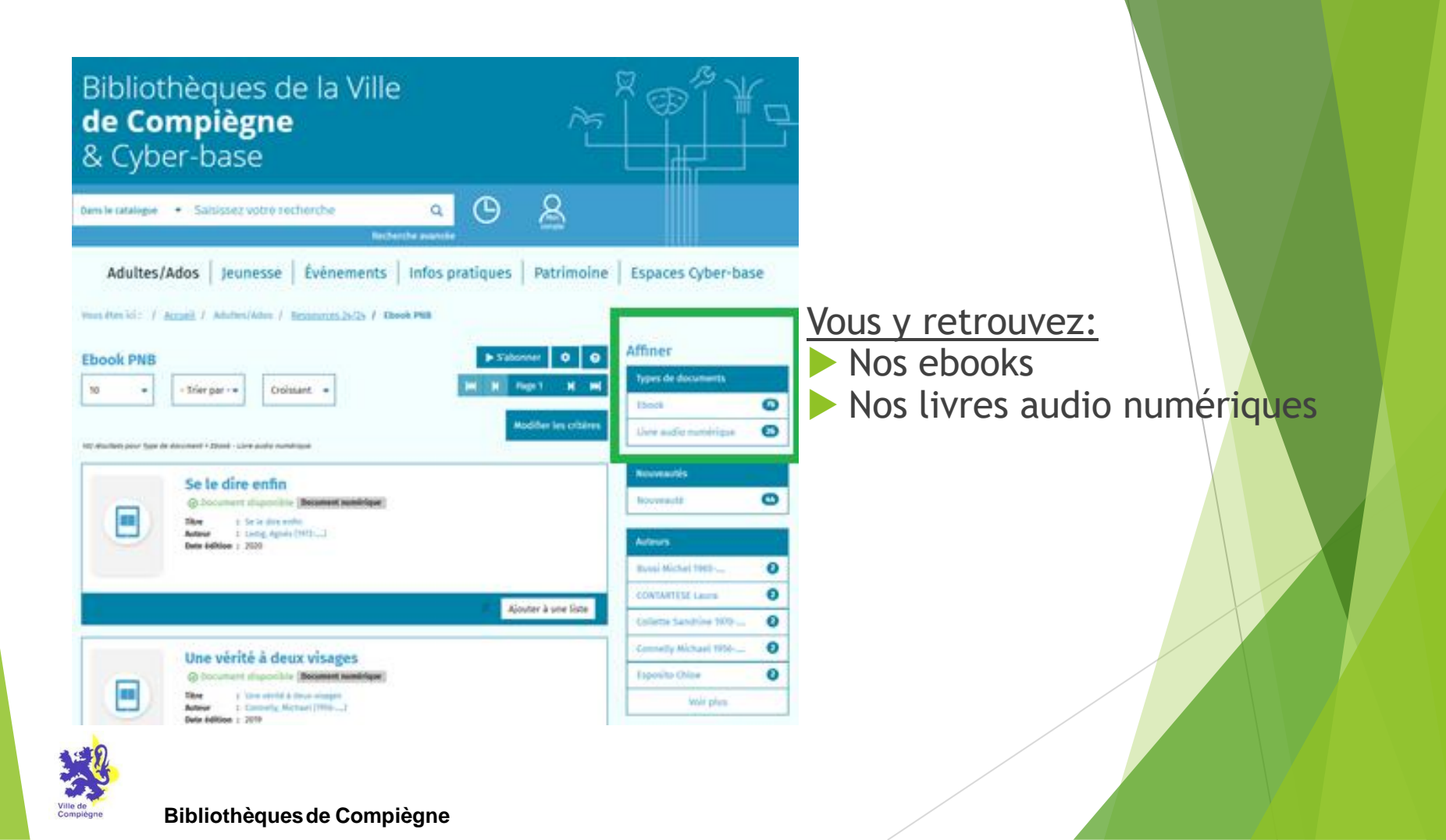

# 2.1 Recherches

- \* Par Nouveautés
- \* Par auteurs
- \* Par années

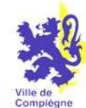

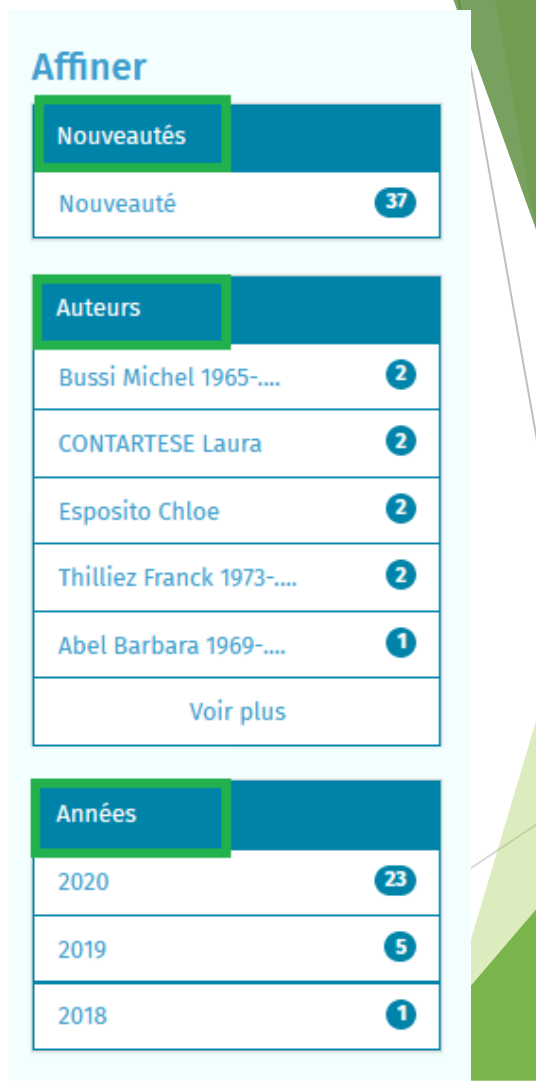

# 3. Téléchargement de livres numériques

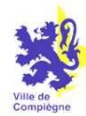

Avec l'application PocketBook Reader

1. <u>Une fois téléchargée:</u> ouvrir l'application

2. Autoriser l'application à accéder aux fichiers et accepter les conditions d'utilisation.

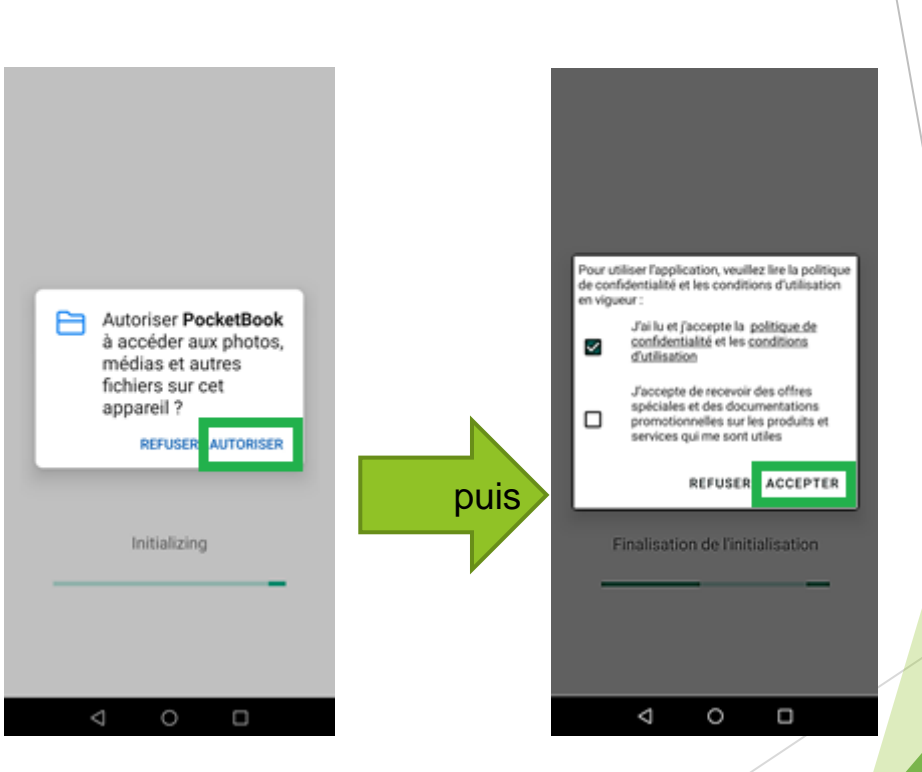

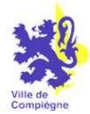

### Dans le menu Paramètres :

1.

Compleg

Rendez-vous à la rubrique « Comptes », puis la sous -rubrique « Adobe DRM »

2. Entrez votre Adobe ID ainsi que votre mot de passe, puis appuyer sur OK.

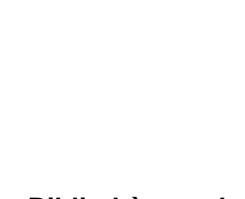

| ← Paramètres                                    | ← Comptes                                   |                                        |
|-------------------------------------------------|---------------------------------------------|----------------------------------------|
| Interface                                       | Pocketbook Store                            |                                        |
| En train de lire                                | PocketBook Cloud                            | Votre appareil est                     |
| Scanner                                         | Readrate                                    | pour la lecture de                     |
| Comptes                                         | Dropbox                                     | livres numériques.                     |
| Synchronisation                                 | Google Books                                | Vous n'aurez plus à refaire les étapes |
| Dossier de téléchargement                       | Google Drive                                | précédentes.                           |
| Sauvegarde et restauration                      | Adobe DRM                                   |                                        |
| OPDS                                            |                                             |                                        |
| F.A.Q.                                          |                                             |                                        |
| Accueil Mes livres Livres audio Store Paramètre | Accueil Mes livres Livres audio Store Param | iètres                                 |
| $\triangleleft$ O $\square$                     | $\triangleleft$ $\bigcirc$ $\Box$           |                                        |

Accédez à notre catalogue PNB depuis notre site internet des Bibliothèques de Compiègne.

Une nouvelle page s'ouvre avec l'ensemble de notre catalogue

Vous êtes ici : / <u>Accueil</u> / Adultes/Ados / <u>Ressources 24/24</u> / Livres numériques

```
Ressources 24/24
```

### Livres numériques

Empruntez nos dernières nouveautés !

Les Bibliothèques de la Ville de Compiègne vous offrent la possibilité d'emprunter des livres numériques mais aussi, et c'est nouveau, des livres audio numériques !

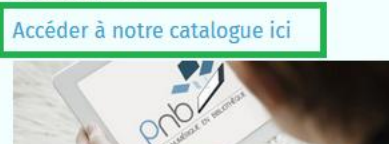

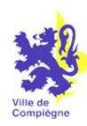

# 3.1 Téléchargement : choisir un livre

Adultes/Ados Jeunesse Événements Infos pratiques Patrimoine Espaces Cyber-base

₽

Listes

Vous êtes ici : / Accueil / Adultes/Ados / Ressources 24/24 / Ebook PNB / La loi du rêveur

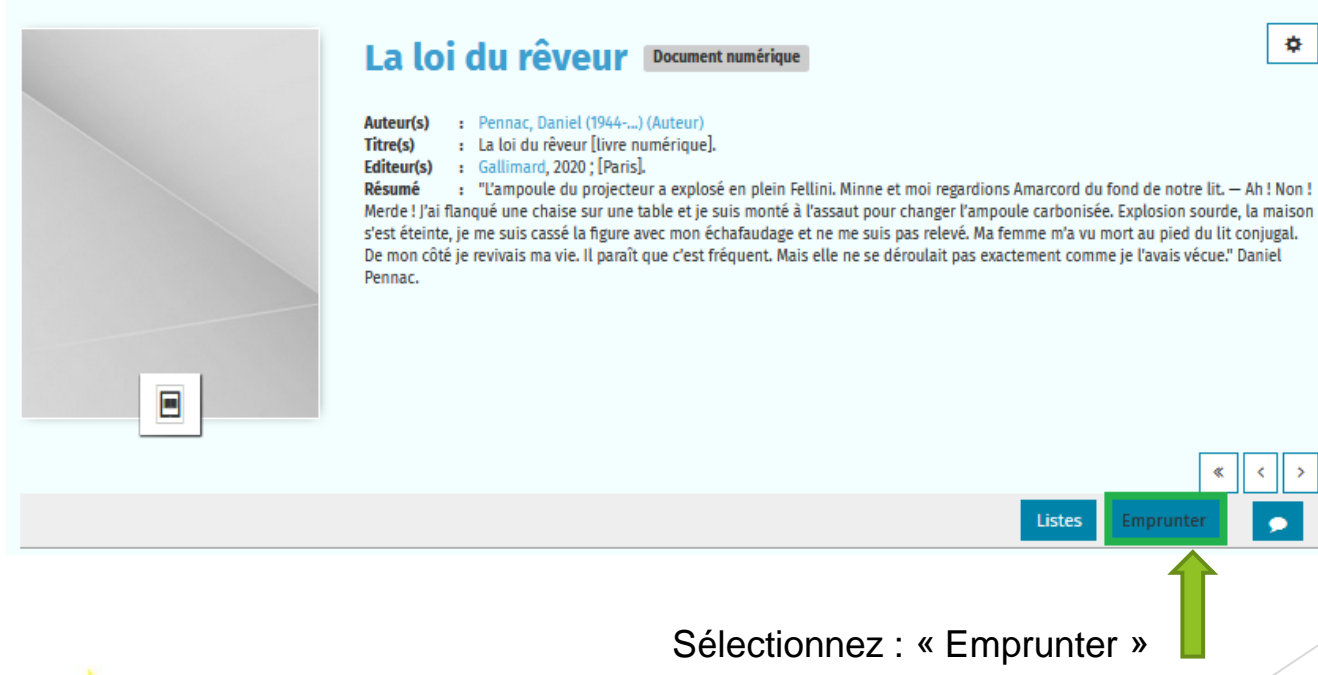

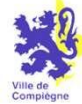

# 3.2 Identification à l'aide du compte lecteur

| Saisir votre numéro de carte | n° de carte des Bibliothèques de Compiègne |
|------------------------------|--------------------------------------------|
| lon mot de passe             |                                            |
|                              |                                            |

<u>Toutefois</u>, pour les personnes nouvellement inscrites (**pas les renouvellements**) indiquer la date de naissance complète sans slash ou point (JJMMAAAA)

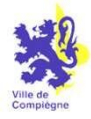

# 3.3 Notice du livre

Dans la notice du livre, appuyez de nouveau sur le bouton « Emprunter »

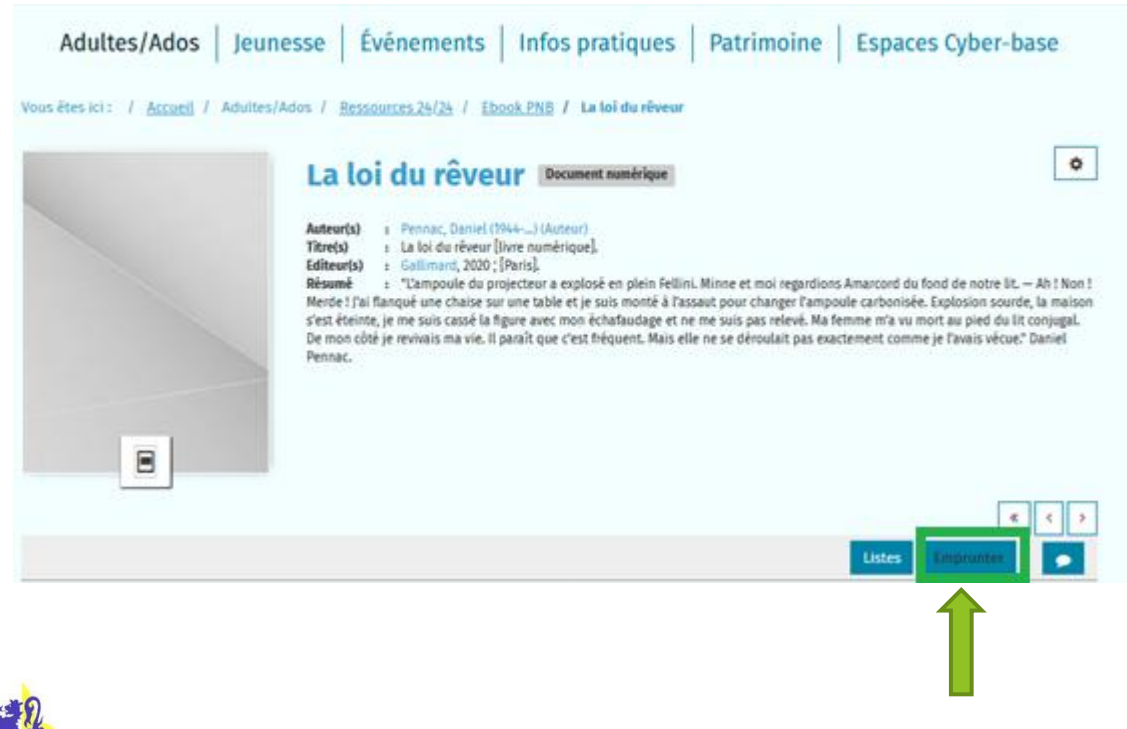

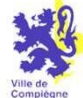

# 3.4 Accès

Dans la nouvelle fenêtre qui s'ouvre, choisir votre application de lecture dans la liste déroulante

| 1. | Application de lecture Choisir PocketBook                                              |
|----|----------------------------------------------------------------------------------------|
|    | Saisissez un mot de passe (celui-ci pourra vous être demandé pour accéder au document) |
| 2. | Saisir un mot de passe de votre choix                                                  |
|    | Indice pour retrouver votre mot de passe                                               |
| 3. | Saisir un mot de passe de votre choix                                                  |
|    | Emprunter                                                                              |

Cliquez sur « Emprunter »

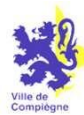

# 3.5 Téléchargement

### La loi du rêveur

Prêt enregistré

### Télécharger directement cet exemplaire via le lien ci-dessous :

Cliquez sur le bouton (encadré) pour lancer le téléchargement du livre

Ou scanner le QRCode suivant:

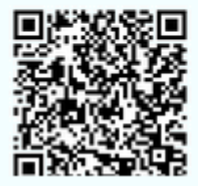

. La loi du rêveur

Vous pourrez retrouver vos liens de téléchargements sur votre compte dans votre liste de prêts

Le livre s'ouvre ensuite dans PocketBook Reader, vous être prêt(e) pour la lecture !

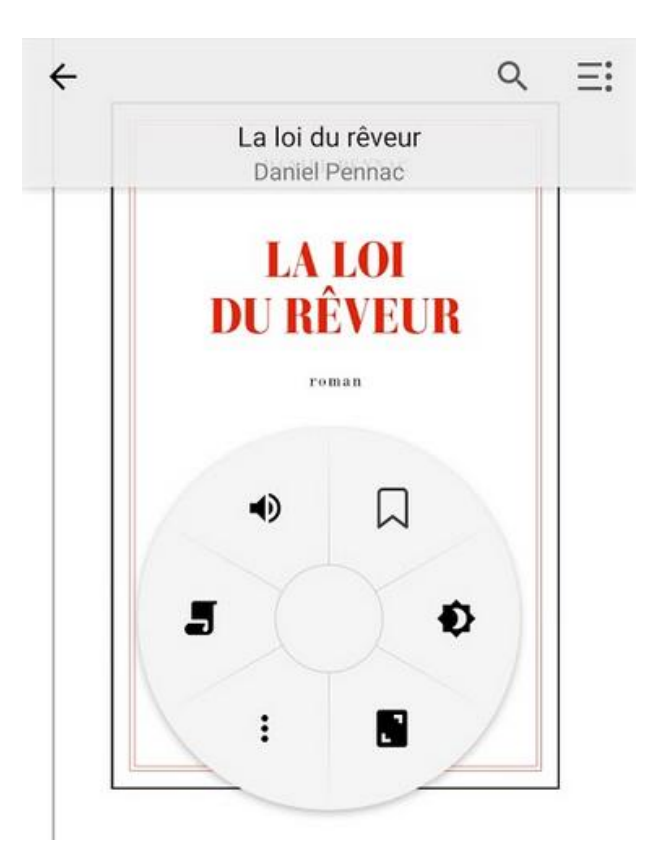

# <u>NOUVEAUTE:</u> <u>le téléchargement du livre</u> <u>par QR Code</u>

# Nouveauté: téléchargement par QR Code

# La loi du rêveur

Prêt enregistré

### Télécharger directement cet exemplaire via le lien ci-dessous :

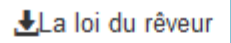

### **Ou scanner le QRCode suivant:**

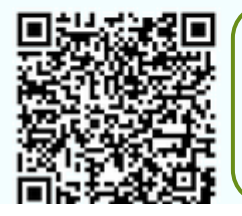

Il faut télécharger une application de scan code sur votre smartphone (et / ou tablette) afin qu'il puisse lire les informations des QR code.

Exemple: QR Code Reader (gratuit)

# Nouveauté: téléchargement par QR Code

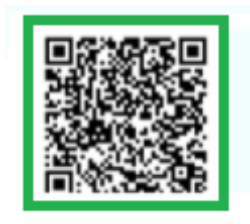

Une fois le QR Code scanné avec l'application dédiée:

Cliquez sur l'url qui apparaît, puis « ouvrir dans le navigateur »

### Ouvrir dans le navigateur 🛛 📢

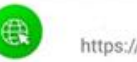

https://pnb-ailicom.cen...

### Url

×

https://pnb-dilicom.centprod.com /v3//link/3056024570002/LOAN /F1800056D20200918051606 /3664352784567-Q6N5X9VIFYB W1BAVDZY30S3H3GZ1TBFJ.do ?userAgentId=5

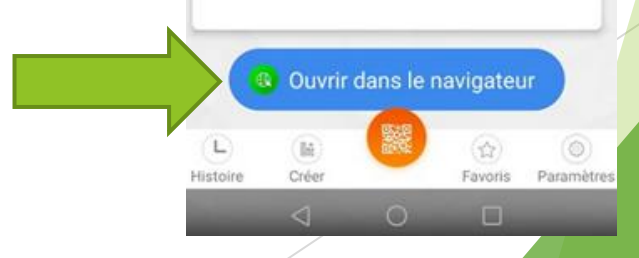

# Nouveauté: téléchargement par QR Code

Cliquez sur « Télécharger » puis sur le logo PocketBook pour que le livre se télécharge

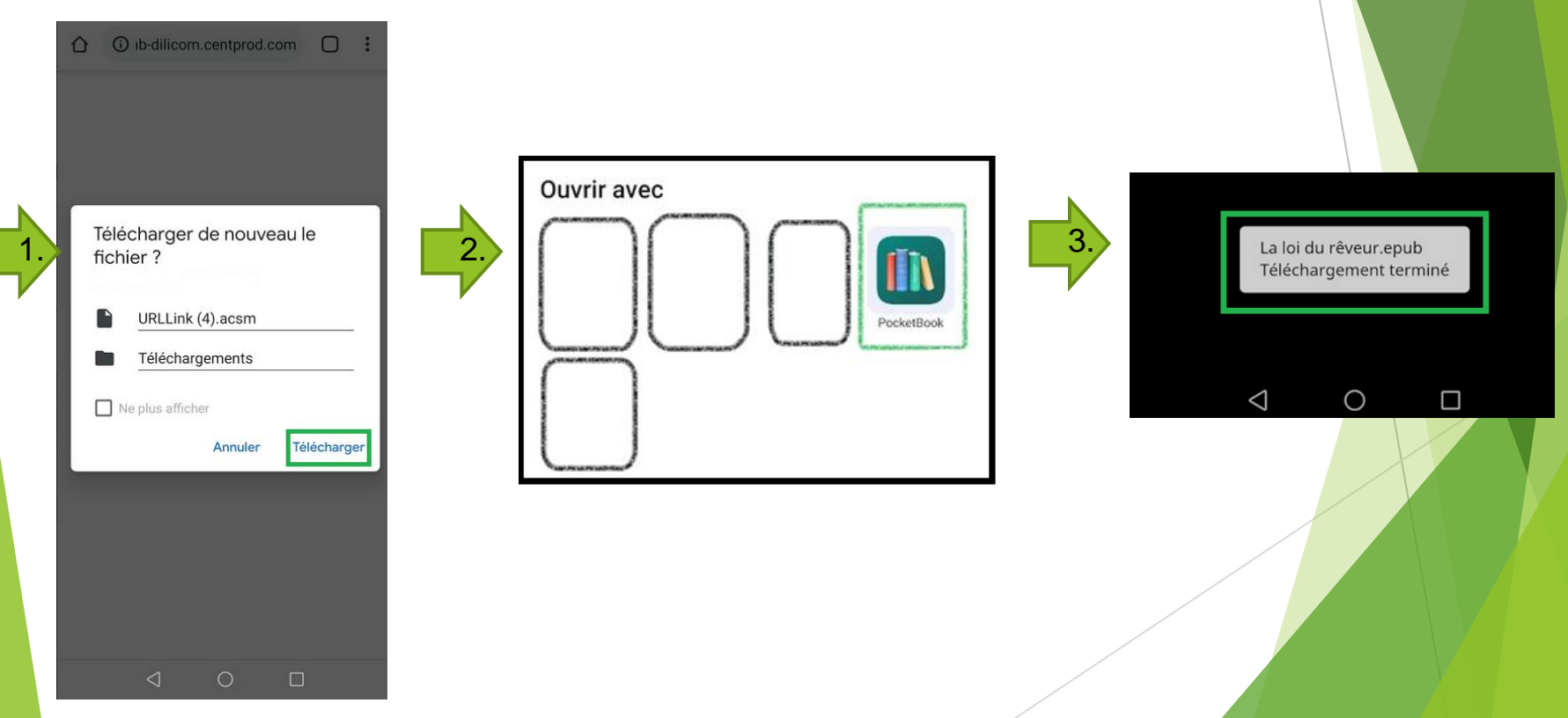

# Modes de lecture

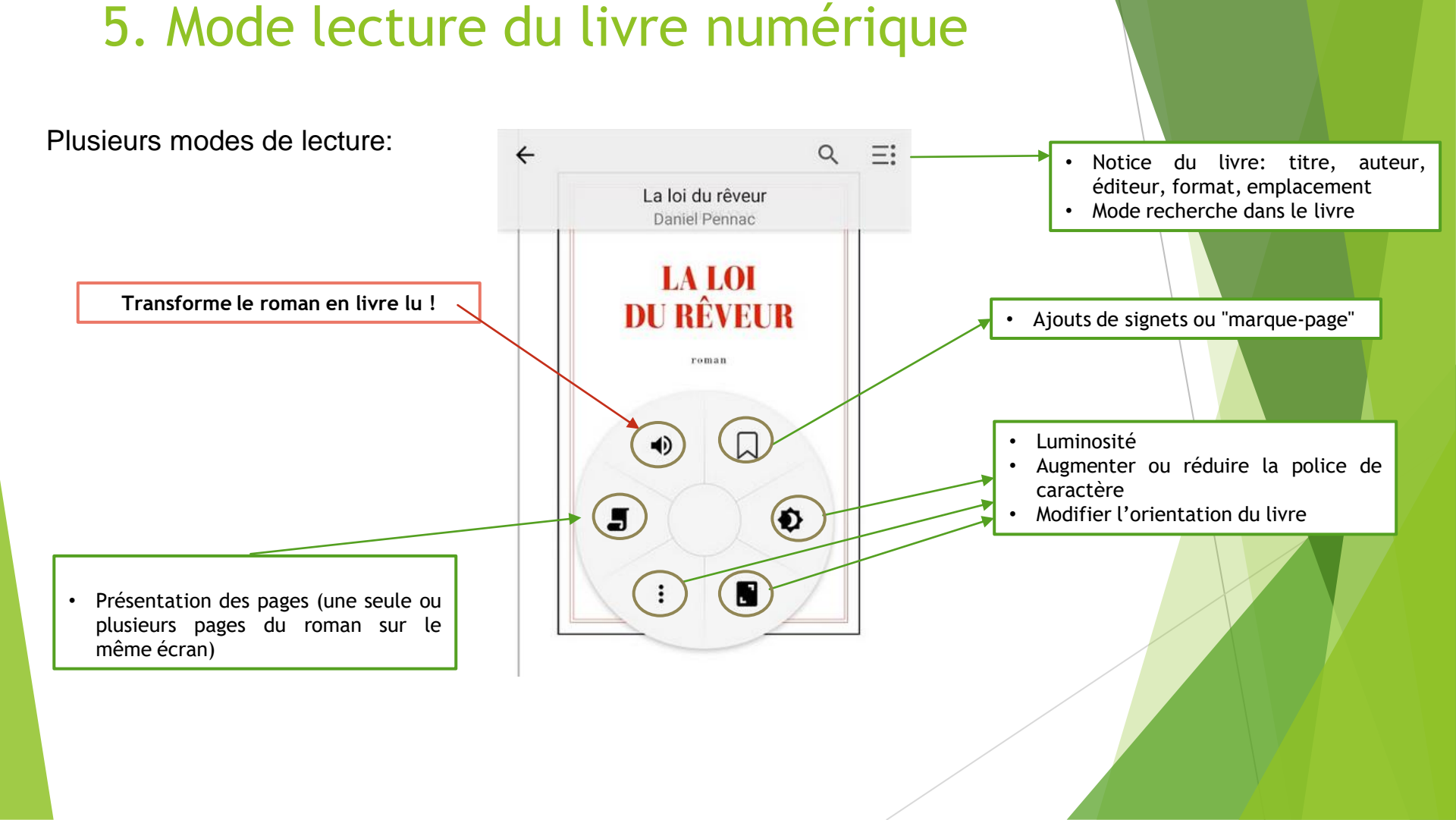

# 6.Rendre un livre numérique

Pour rendre le livre numérique:

- Sélectionnez le livre que vous voulez rendre
- 2. Cliquez sur les trois petits points en haut à droite du livre

PUIS cliquez sur «retour du livre emprunté»

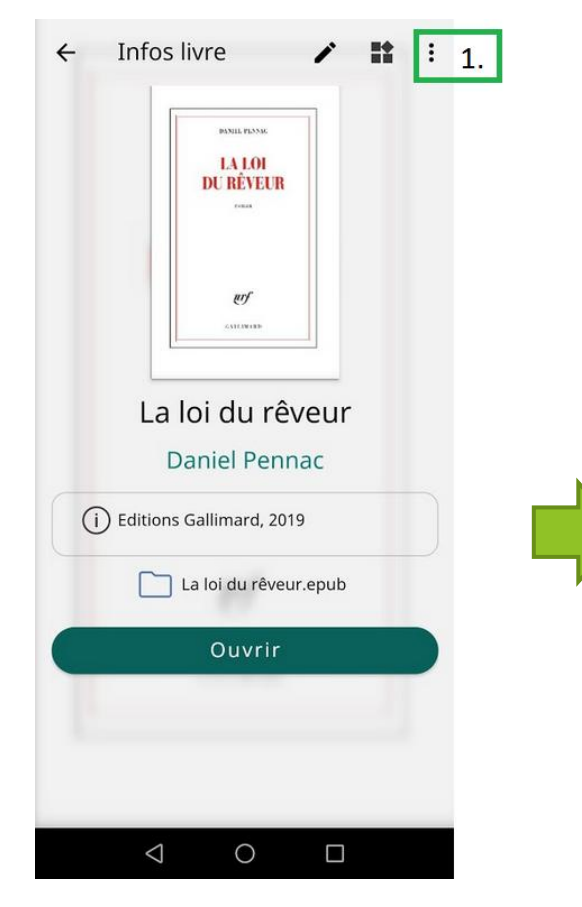

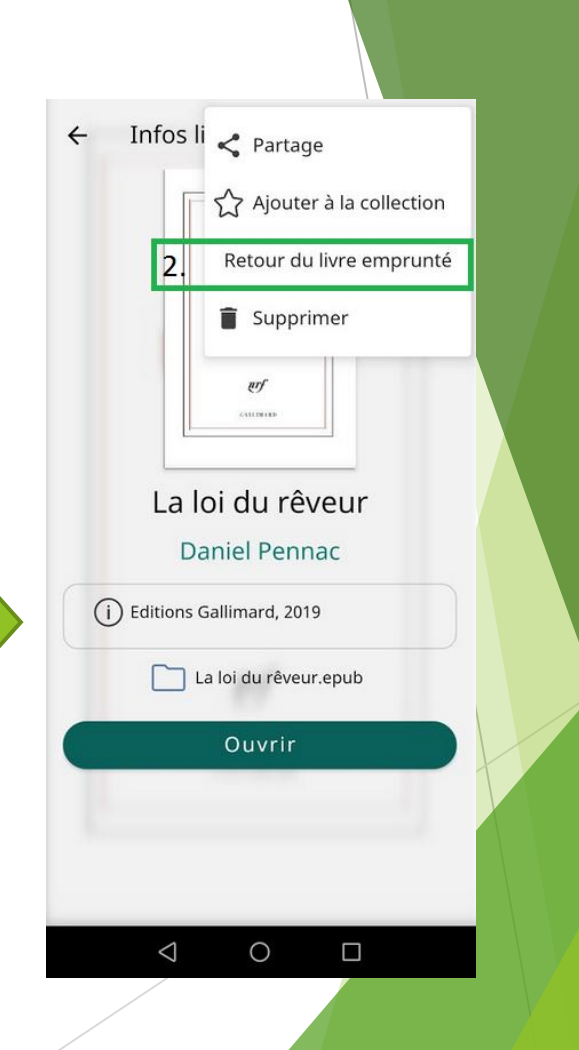

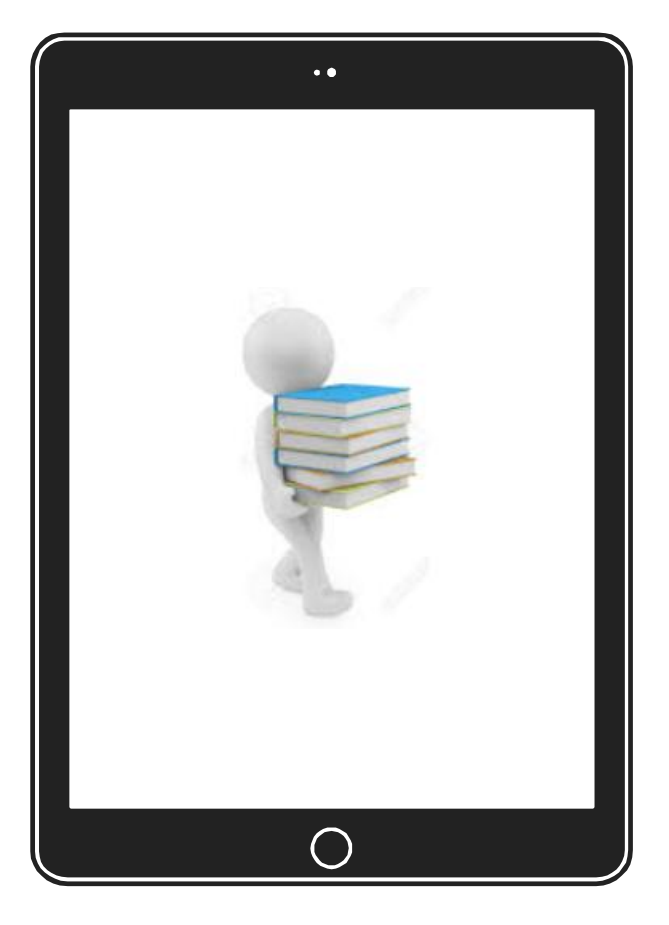

### RENDRE un livre audio numérique

### Le retour de vos livres se fait automatiquement <u>au bout de 19 jours</u>.

Néanmoins, nous vous conseillons d'effectuer le retour du livre dès que vous l'avez terminé afin de libérer le livre pour un autre usager.

33

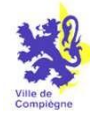

# Bonne lecture numérique !